# **One-Dimensional Barcoding**

MED e-care e-MAR now supports one-dimensional barcode functionality. Barcodes can be used to quickly navigate to a resident's current MAR pass.

### How to get the barcode?

Navigate to **e-Reports** >> **ADT** >> **Group** >> **Barcode List (Chart Numbers)** and generate the report. This report will display the barcodes for each resident which you can scan and it will navigate to the current MAR pass screen.

| Home Dashboard e-ADT e-Assessments e-Plan                                                                                                    | e-Notes e-Notes V5    | e-MAR e-TAR                                                                                                    | e-Financials PC                                                                                                    | DC POC V5 | Lab Reports | Wound Tracker | e-Reports C |
|----------------------------------------------------------------------------------------------------|-----------------------|----------------------------------------------------------------------------------------------------|----------------------------------------------------------------------------------------------------|-----------|-------------|---------------|-------------|
| All Reports  All Reports  Demographic  Admission  Admission  Admission Summary  Resident Contact/Associations Full  Resident Contact/Associations Full  Resident Contact/Associations Full  Resident Contact/Associations Full  Resident Contact/Associations Full  Resident Contact/Associations Full  Resident Contact/Associations Full  Resident Contact/Associations Full  Resident Contact/Associations Full  Resident Contact/Associations Full  Resident Contact/Associations Full  Resident Age and Birthdays  Barcode List  Death Listing | Par<br>Rt<br>So<br>Se | rameters for B<br>In Report Report De<br>rt By:<br>Sort na<br>ctors:<br>Sector **<br>Units And Programs:<br>Units (<br>Programs (<br>Contemportant)<br>(<br>Contemportant)<br>(<br>Contemportan | arcode List<br>scription<br>me<br>All Sectors<br>Jul Units<br>Jul 2 Sectors<br>Jul Units<br>Jul 2 Programs<br>Sophible Impairment<br>unitional Decline | v         |             |               |             |

#### Sample Report:

| s): All Sectors |                          | D(-)- All | D          |  |  |  |  |
|-----------------|--------------------------|-----------|------------|--|--|--|--|
| All Units       | Program(s): All Programs |           |            |  |  |  |  |
| Room - Bed      | Client Name              | Image     | Barcode    |  |  |  |  |
| -               | SMITH, Angela            | mali      |            |  |  |  |  |
|                 |                          |           | 09EW 13560 |  |  |  |  |
| - s             | SMITH, Angelina          |           |            |  |  |  |  |
|                 |                          |           |            |  |  |  |  |
|                 |                          |           | 0P1W 36170 |  |  |  |  |
| •               | SMITH, Angelo            |           |            |  |  |  |  |
|                 |                          |           |            |  |  |  |  |

## How it works?

- 1. Navigate to Settings >> e-MAR >> Options and select "Bar Code Type: Chart Number".
- 2. Navigate to e-Reports >> ADT >> Group >> Barcode List (Chart Numbers) >> Generate and Print the report.
- 3. Scan the barcode from the printed report using the provided scanner. (for a list of compatible scanners, have your IT department connect with our support department).
- 4. Once you scan the code, the system will navigate to the current MAR pass screen where you can administer the medications for the resident in question.
- 5. If there are no scheduled medications for the resident in the current medication pass, the system displays a warning message.

### Error

Cancel 🗙

Bar code 149 scanned. There are no scheduled medications for chart 149 in current pass.